# ГОЛОСОВАТЬ можно ОДИН раз КАЖДЫЙ день с разных электронных адресов, КАК ЭТО СДЕЛАТЬ СМОТРИ НИЖЕ

#### ШАГ 1 – Зайди на сайт

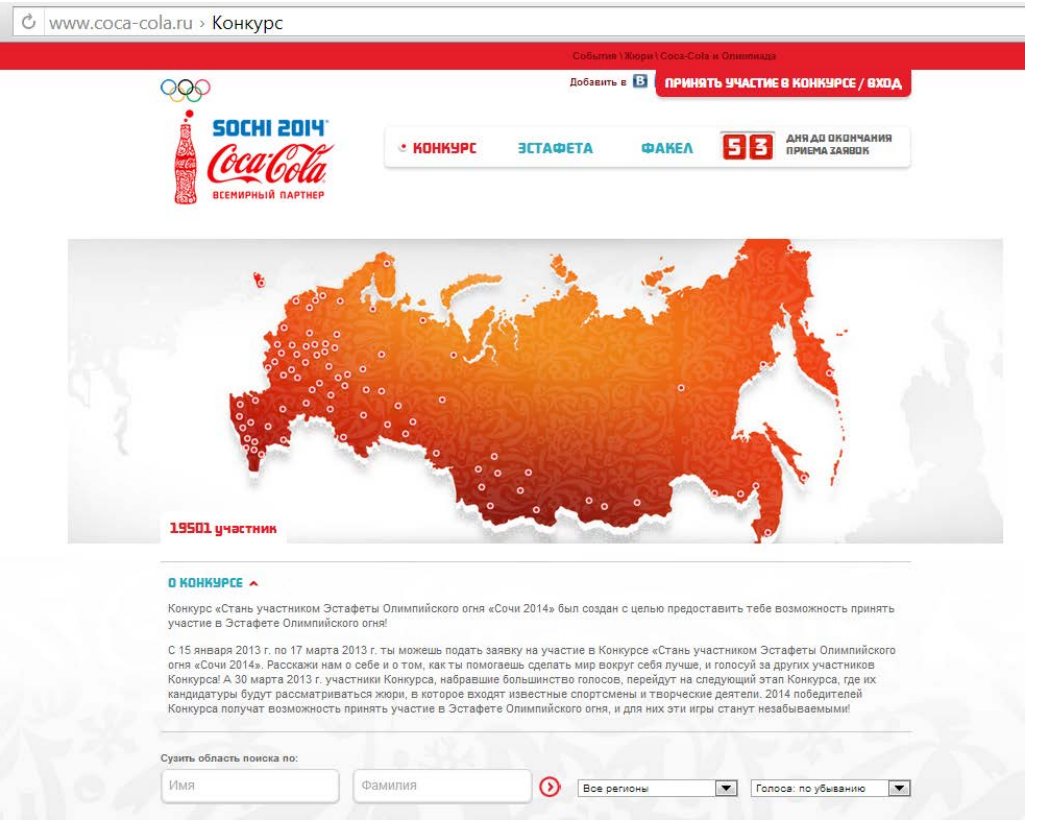

#### ШАГ 2 – Впиши «Алексей Машковцев» в строку поиска. Нажми значок - 📀

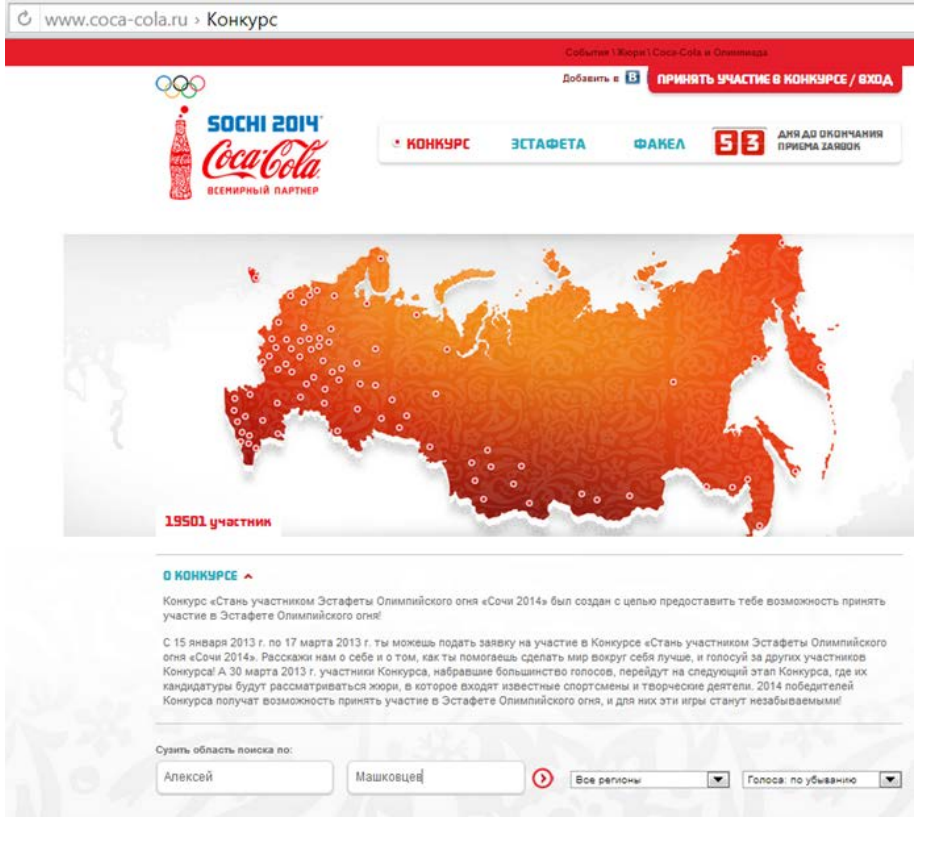

ШАГ 3 – Откроется закладка «Алексей М», Нажимай «ГОЛОСОВАТЬ»

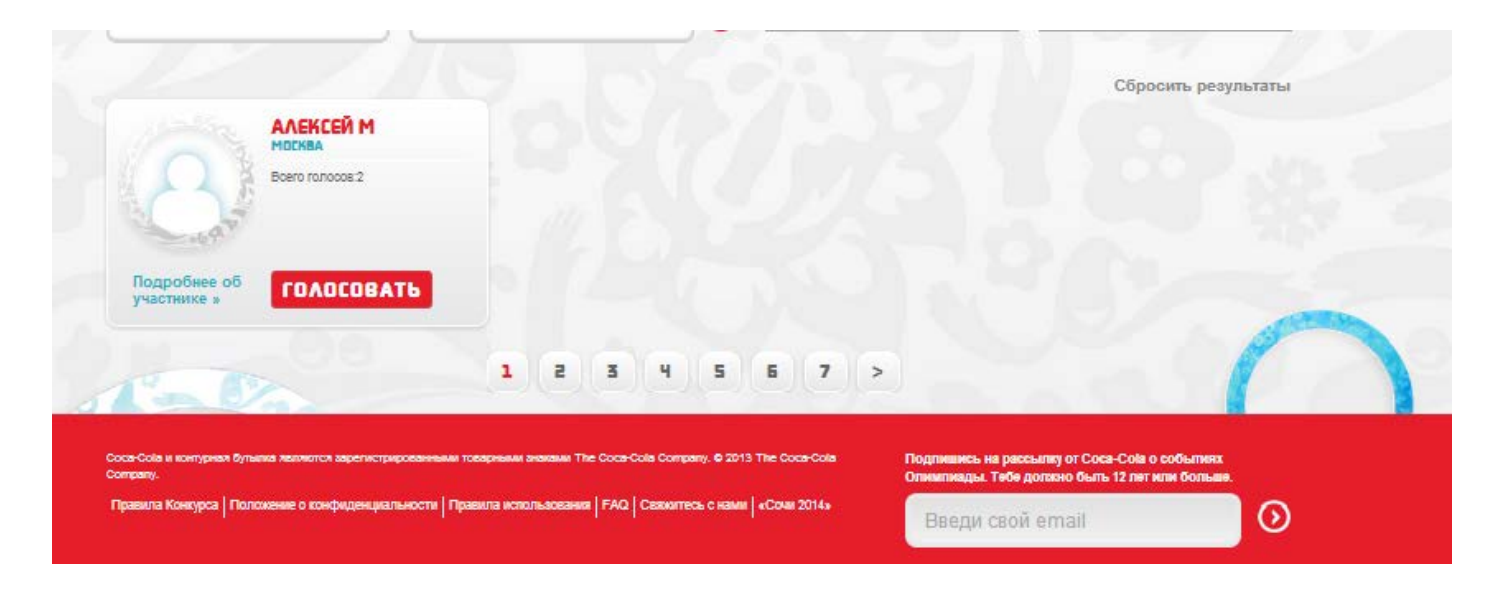

ШАГ 4 – Если ты зарегистрирован, то твой голос будет учтен, а если нет, то надо зарегистрироваться

| С www.coca-cola.ru » Конкурс                                                                                                    |                                                                                                    |                                                                                                    |
|----------------------------------------------------------------------------------------------------|----------------------------------------------------------------------------------------------------|----------------------------------------------------------------------------------------------------|
|                                                                                                    |                                                                                                    |                                                                                                    |
| 19501 участник                                                                                                    | войти черех В                                                                                                    |                                                                                                    |
| О КОНКУРСЕ<br>Конкурс «Стань участником Эс-<br>участие в Эстафете Олимпийся                                                                                          | ВОЙТИ ЧЕРЕХ                                                                                                    | ть тебе возможность принять                                                                                                    |
| С 15 января 2013 г. по 17 марта<br>огня «Сочи 2014». Расскажи нам<br>Конкурса! А 30 марта 2013 г. уч<br>кандидатуры будут рассматрив<br>Конкурса получат возможность | или<br>Email для связи                                                                                                    | иком Эстафеты Олимпийского<br>осуй за других участников<br>эщий этап Конкурса, где их<br>этели. 2014 победителей<br>внут незабываемыми! |
| Сузить область поиска по:<br>Алексей                                                                                                    | Пароль                                                                                                    | Голоса: по убыванию                                                                                                    |
| ALEKCEŘ M<br>MOZNEA<br>Boero ronocos:2                                                                                                    | Войти<br>У тебя еще нет своей страницы на нашем<br>сайте? Зарегистрироваться                                                                         | Сбросить результаты                                                                                                    |
| Подробнее об участнике - СОЛОСОВАТ                                                                                                    | 1 2 3 4 5 5 7 >                                                                                                    | 0                                                                                                    |
| Соса-Сола и сонтумнол буланна налингол зарегистрир<br>Соптралу.<br>Правила Конкурса   Положение о конфиденциаль                                                      | осезинным товерным анаками The Coce-Cola Company, & 2013 The Coce-Cola<br>On<br>Биссти   Правила использования   РАС  Связитесь с нами   «Сони 2014» | адпивнись на рассылиу от Соса-Сойа о событиех.<br>милияды. Тебе догазно быть 12 лят или больше.<br>Введу свой аrmai                     |

ШАГ 5 – Жми «Зарегистрироваться». Откроется 1 страница регистрации. Нажимаешь «ДА», если тебе уже есть 12 лет!!!!

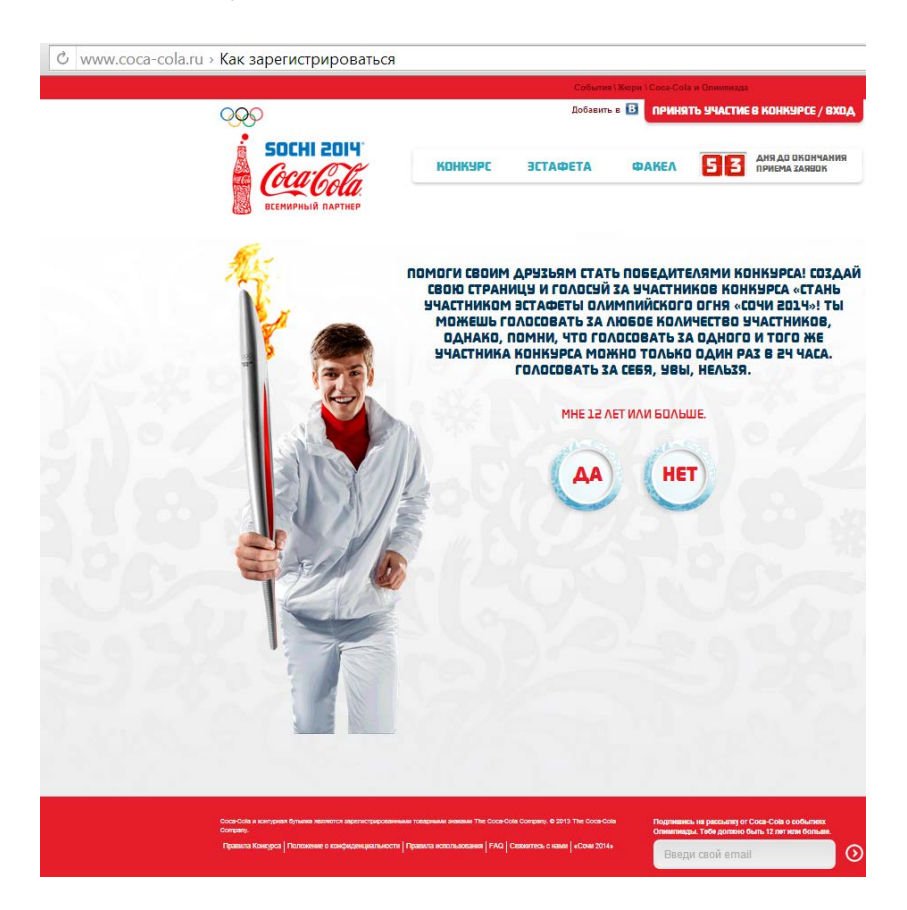

ШАГ 6 – Откроется 2 страница регистрации. Выбирай любой из 3-х вариантов. Если вручную, то жми на «ЗАПОЛНИ ЗАЯВКУ ВРУЧНУЮ»

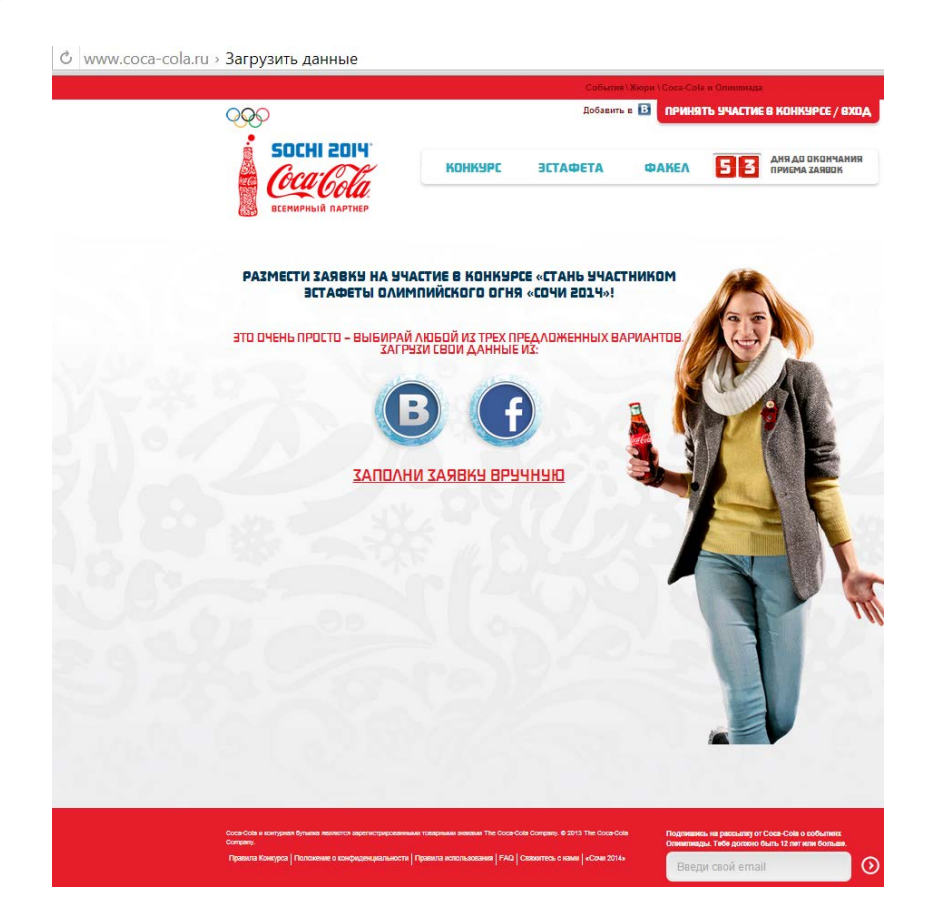

#### ШАГ 7 – Регистрируйся и возвращайся к ШАГу 2

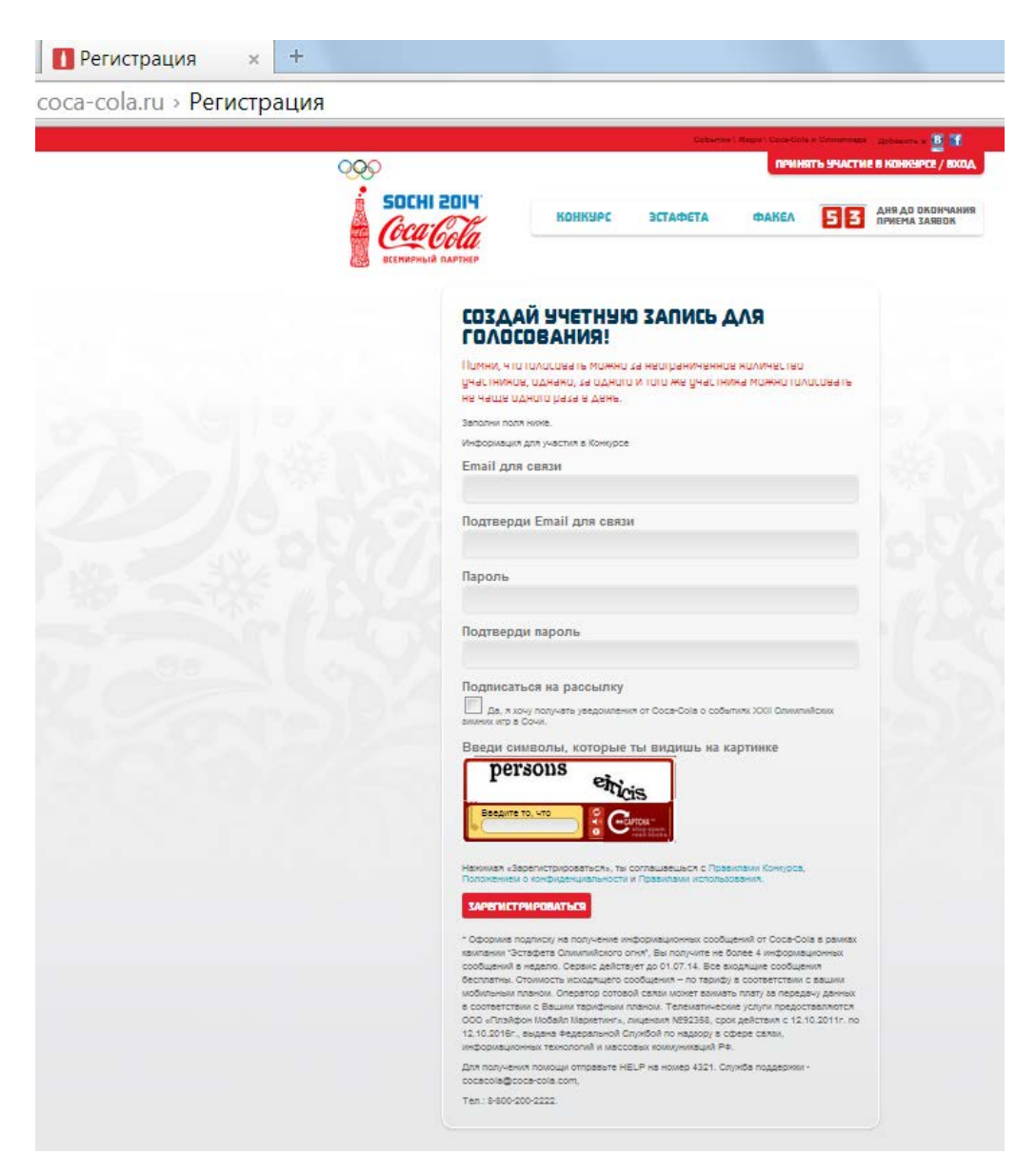

### Спасибо за поддержку!

## Здорово, если НАШ ЧЕЛОВЕК станет участником такого яркого события в жизни всей страны!